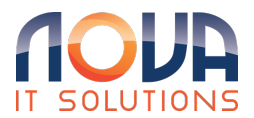

Knowledgebase > Citrix > Citrix - Using Dual Monitors

## Citrix - Using Dual Monitors

Roland Nowak - 2025-06-09 - Citrix

## **Citrix VDI using dual monitors on the web browser**

In order to utilize multiple monitors with a Citrix VDI desktop while using a web browser, follow these steps:

- 1. Open your VDI Desktop
- 2. In the middle top of the screen locate a half circle with three vertical lines, hover over this
- 3. Click on the Citrix icon that will appear
- 4. Click on the icon with two monitors
  - ×
- 5. This will pop out a second screen, drag this over to your second monitor
- 6. The main monitor can be set to full screen, but the additional monitor can just be a large broswer window

Citrix VDI using dual monitors on the local client

In order to utilize multiple monitors with a Citrix VDI desktop with using a local client, follow these steps:

- 1. Open your VDI Desktop
- 2. Position the VDI Desktop so 1/2 of the screen is on each of the 2 available monitors
- 3. Click the down arrow at the top of your desktop screen

×

4. Then choose full screen

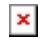

- 5. Your Virtual Desktop will refresh and will be expanded to both screens
- To get out of the 2 screen mode, repeat the process but instead of "Fullscreen", choose "Window"